Перенос баз данных ИС «Параграф 3» с ОС семейства windows на Astra Linux Special Edition 1.7 «ВОРОНЕЖ» (уровень безопасности усиленный)

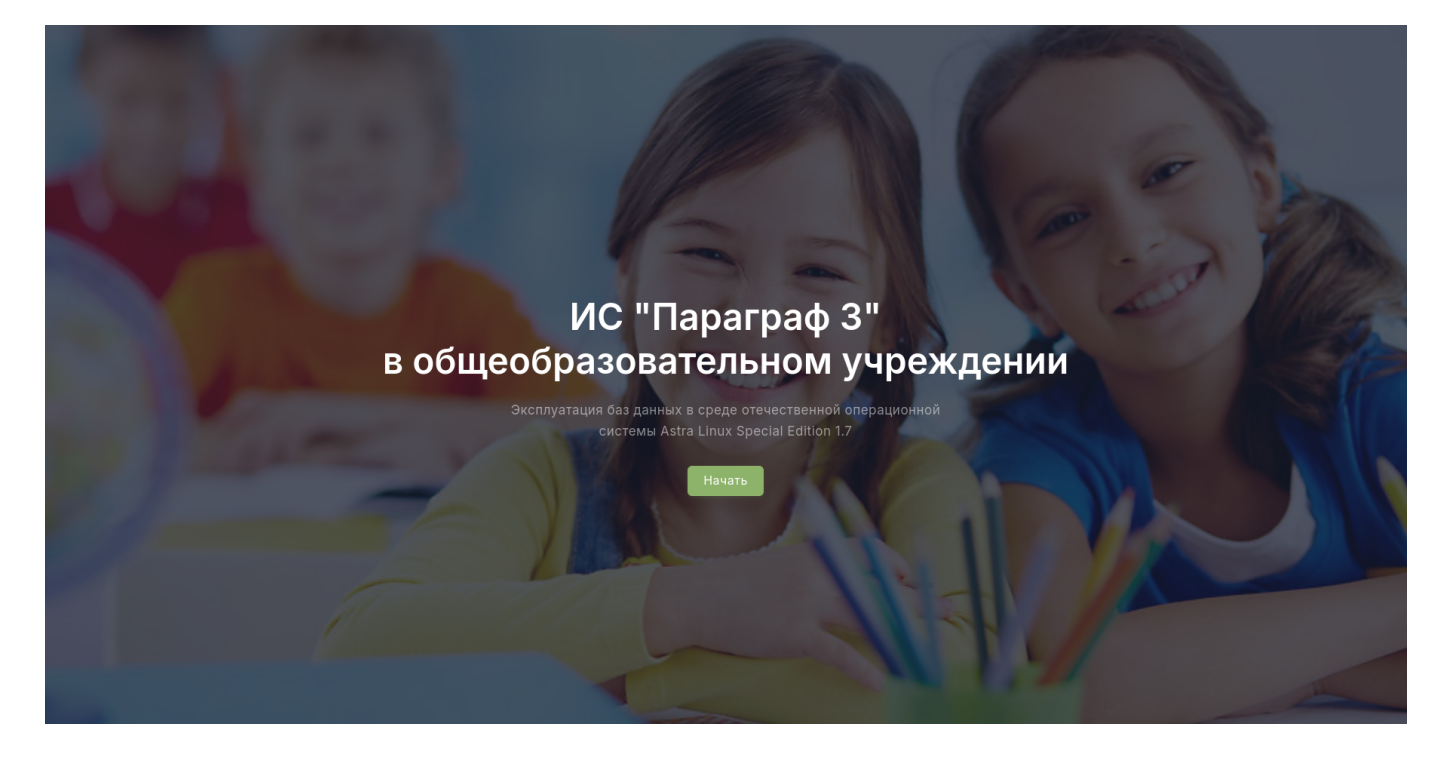

Предварительно необходимо на компьютере по управлением OC windows выполнить следующие действия:

- создать резервную копию всех баз данных (BASE.FDB, BLOB.FDB, BIN.FDB и DOC.FDB (только ОУ)) средствами штатного Менеджера баз данных
- скопировать созданную резервную копию на внешний носитель информации

## На новой машине:

- произвести установку отечественной операционной системы специального назначения Astra Linux Special Edition 1.7 «ВОРОНЕЖ»: <u>https://rutube.ru/video/8cdb229f763fddfbafb6cdfbb7ede5b9/?r=wd</u>
- установить временное подключение к сети **ИНТЕРНЕТ** (обязательно для установки зависимостей программного обеспечения) на одном из сетевых интерфейсов
- подключить сетевые репозитории и обновить операционную систему до актуального состояния: <u>https://wiki.astralinux.ru/pages/viewpage.action?</u> pageId=3276859
- перенести резервные копии баз данных с внешнего носителя информации на компьютер, подготовленный для функционирования серверной части ИС «Параграф 3» (zip архив распаковать, резервные копии баз данных разместить в каком-либо каталоге, не использовать в путях пробелы)

## Программное обеспечение:

• скачать программное обеспечение ИС «Параграф 3» актуальных версий для

операционной системы Linux (версия ПО и версия резервной копии должны совпадать):

- Серверная часть ИС «Параграф 3»
- Служба DataGate
- Скачанные дистрибутивы расположить в каком-либо каталоге, распаковывать архивы с дистрибутивом не требуется, не использовать пробелы в путях
- Скачать и установить утилиты для миграции:
  - «Серверная часть ИС «Параграф 3» для Astra Linux SE
  - «Менеджер баз данных Параграф 3» для Astra Linux SE

## Последовательность далее описываемых действий должна быть соблюдена в строгом соответствии!

1. <u>Запустите утилиту «Серверная часть ИС «Параграф 3»</u> (Пуск → Утилиты → Серверная часть ИС «Параграф 3» или с Рабочего стола, пароль технического специалиста: 12345678):

| 📵 Серверная часть ИС "Параграф 3" _ X                                                            |                                                                         |                                                 |  |  |  |
|--------------------------------------------------------------------------------------------------|-------------------------------------------------------------------------|-------------------------------------------------|--|--|--|
| Установка серверных компонентов ИС "Параграф 3"<br>в образовательном учреждении СПб (ДОУ/ОУ/СПО) |                                                                         |                                                 |  |  |  |
| <u>FireBird</u>                                                                                  | Установка и настройка<br>системы управления базами<br>данных (СУБД)<br> | <ul> <li>Установка</li> <li>Удаление</li> </ul> |  |  |  |
|                                                                                                  | версия: 4.0.4                                                           | Статус установки СУБД: 🗹                        |  |  |  |
| <u>Параграф 3</u>                                                                                | Установка серверной<br>и клиентской частей                              | 3 Установка                                     |  |  |  |
|                                                                                                  | а клиентской частей<br>баз данных Параграф 3<br>                        | 🖸 Удаление                                      |  |  |  |
|                                                                                                  | версия: 3.ХХ.ХХ.ХХ                                                      | Статус установки БД: 🗹                          |  |  |  |
| <u>DataGate</u>                                                                                  | Установка службы                                                        | Установка                                       |  |  |  |
|                                                                                                  | выгрузки данных на портал<br>и Электронного журнала<br>                 | 🜔 Удаление                                      |  |  |  |
|                                                                                                  | версия: 1.XX.XX.XX                                                      | Статус установки DG: 🗹                          |  |  |  |
| 🕕 Справка                                                                                        | 🕜 Помощь                                                                | 4.24.9.3 © EasyAstra.RU Sакрыть                 |  |  |  |

| 1) Установка СУБД FireBird   |                                                                                                   |                                                                                                    |  |  |  |
|------------------------------|---------------------------------------------------------------------------------------------------|----------------------------------------------------------------------------------------------------|--|--|--|
| <u>FireBird</u>              | Установка и настройка<br>системы управления базами<br>данных (СУБД)<br><br>версия: 4.0.4          | <ul> <li>Нажмите кнопку «Установка»</li> <li>Введите пароль root<br/>(администратор)</li> <li>Введите пароль пользователя<br/>SYSDBA (по умолчанию<br/>masterkey)</li> <li>Дождитесь завершения операций</li> </ul>                                                                                                    |  |  |  |
| 2) Установка серверной части |                                                                                                   |                                                                                                    |  |  |  |
| <u>Параграф 3</u>            | Установка серверной<br>и клиентской частей<br>баз данных Параграф 3<br><br>версия: З.ХХ.ХХ.ХХ     | <ul> <li>Нажмите кнопку «Установка»</li> <li>Укажите место расположения<br/>архива с дистрибутивом вида<br/>paragraf_3.XX.XX.Iinux.zip</li> <li>Введите пароль пользователя</li> </ul>                                                                                                    |  |  |  |
|                              |                                                                                                   | <ul> <li>Введите пароль root<br/>(администратор)</li> <li>В процессе установки серверной<br/>части будет установлен десктоп<br/>клиент для первичной авторизации<br/>пользователя SYSDBA</li> <li>Дождитесь завершения операций</li> </ul>                                                                                                    |  |  |  |
|                              | 3) Установ                                                                                        | ка DataGate                                                                                                    |  |  |  |
| <u>DataGate</u>              | Установка службы<br>выгрузки данных на портал<br>и Электронного журнала<br><br>версия: 1.XX.XX.XX | <ul> <li>Нажмите кнопку «Установка»</li> <li>Укажите место расположения<br/>архива с дистрибутивом вида<br/>datagate-install-1.XX.XX.XX.tar.bz2</li> <li>Задайте желаемый логин<br/>администратора datagate</li> <li>Задайте желаемый пароль<br/>администратора datagate</li> <li>Укажите пароль пользователя<br/>SYSDBA</li> <li>Введите пароль гоот<br/>(администратор)</li> <li>Дождитесь завершения операций</li> </ul> |  |  |  |

**2.** <u>Запустите с рабочего стола десктоп клиент Параграф 3</u> и выполните первичное подключение пользователя SYSDBA к базам данных:

| Iароль пользователя SYSDBA                                         |                                                                                                    |  |  |
|--------------------------------------------------------------------|----------------------------------------------------------------------------------------------------|--|--|
| Первый зап<br>Необходим<br>пользовате<br>конфигурац<br>База BASE.P | уск после установки сервера Firebird.<br>5 указать правильный пароль для<br>ля SYSDBA. Это нужно для завершения<br>ии ПК Параграф 3.<br>DB |  |  |
| Пользователь                                                       | SYSDBA                                                                                                    |  |  |
| Пароль                                                             | ****                                                                                                    |  |  |
|                                                                    | ОК Отмена                                                                                                    |  |  |

3. <u>Запустите утилиту «Менеджер баз данных Параграф 3»</u> (Пуск → Утилиты → Менеджер баз данных Параграф 3 или с Рабочего стола, введите пароль гооt, а затем пароль администратора по умолчанию: 12345678):

| 🐻 Менеджер баз данных Параграф 3                                                                                   |                                    |          |                   |                            | _ O ×                                                                                                    |  |
|----------------------------------------------------------------------------------------------------|------------------------------------|----------|-------------------|----------------------------|----------------------------------------------------------------------------------------------------|--|
| ГИС КАИС КРО Санкт-Петербурга                                                                                      |                                    |          |                   |                            |                                                                                                    |  |
| Базы данных и настройки Расписание АИСУ "Параграф 3" Служба DataGate Журнал Сведения                               |                                    |          |                   |                            |                                                                                                    |  |
| Настройки подключения к базам данных                                                                               |                                    |          |                   |                            |                                                                                                    |  |
| Путь к базам данных: /var/bases/prg3/ Пароль пользователя SYSDBA: •••••••• 🔓 Показать 🕅 Сохранить настройки        |                                    |          |                   |                            |                                                                                                    |  |
| Создание архивных копий баз данн                                                                                   | Создание архивных копий баз данных |          |                   |                            |                                                                                                    |  |
| Создать архив баз данных Копии всех баз данных Копия BIN.FDB Копия BIN.FDB Копия BIN.FDB Копия DOC.FDB (кроме ДОУ) |                                    |          |                   |                            | при создании резервной копии<br>в выбранном пользователем каталоге<br>создается подкаталог вида<br>prg_backup_rrrr.мм.дд-чч.мм.cc |  |
| Восстановление баз данных из арх                                                                                   | ИВНЫХ КОПИЙ                        |          |                   |                            |                                                                                                    |  |
| Укажите каталог с архивными копиями баз данных вида *.FBK<br>(BASE.FBK, BLOB.FBK, BIN.FBK, DOC.FBK)                |                                    |          |                   |                            | данных                                                                                                    |  |
| Статистика                                                                                                    |                                    |          |                   |                            |                                                                                                    |  |
| Дата последнего ручного резервирования:                                                                            |                                    |          | Не выполнялось    |                            |                                                                                                    |  |
| Каталог последнего ручного резервирования:                                                                         |                                    |          |                   |                            |                                                                                                    |  |
| Статус автоматического резервирования:                                                                             |                                    |          | Сервис остановлен |                            |                                                                                                    |  |
| Каталог автоматического резервирования: -                                                                          |                                    |          |                   |                            |                                                                                                    |  |
| Сведения                                                                                                    |                                    |          |                   |                            |                                                                                                    |  |
| Последнее обновление баз данных:                                                                                   | 12.08.2024 19:44                   | Версия б | аз данных:        | 3.24.08.16                 |                                                                                                    |  |
| Последнее обновление DataGate:                                                                                     | 12.08.2024 19:50 Версия DataGate:  |          | 1.24.08.16        |                            |                                                                                                    |  |
|                                                                                                    |                                    | Версия С | УБД FireBird:     | Firebird TCP/IP server ver | sion LI-V4.0.4.3010 Firebird 4.0                                                                                                  |  |
| Настройки безопасности приложе                                                                                     | ния                                |          |                   |                            |                                                                                                    |  |
| Пароль администратора для доступа                                                                                  | к приложению:                      | •        |                   | 🔓 Показать                 | 🛃 Сохранить пароль                                                                                                    |  |
| Версия: 3.24.2.15                                                                                                  | OC: Astra Linux 1.7.5 x8           | 6_64     | 2024 © E          | EasyAstra.RU H             | е используйте в именах путей<br>белы и кириллические символы                                                                      |  |

Выполните восстановление архивных копий баз данных, нажав кнопу «Восстановить базы данных» и указав каталог расположения файлов вида \*.FBK (не используйте пробелов в путях), дождитесь выполнения операций

## В дальнейшем при создании бэкапов баз данных, обновлении баз данных и DataGate так же используйте утилиту «Менеджер баз данных Параграф 3»

**4.** <u>Запустите утилиту «Параграф 3 веб-клиент»</u> (Пуск → Сеть → Параграф 3 веб-клиент или с Рабочего стола):

| DataGate клиент   2.24.1.31                                                 |            |  |  |  |
|-----------------------------------------------------------------------------|------------|--|--|--|
| <b>Адрес</b> службы datagate (домен или<br>IP-адрес) без протокола https:// |            |  |  |  |
| Файл настроек адреса:<br>/home/Пользователь/.dg_settings                    |            |  |  |  |
|                                                                             |            |  |  |  |
| Отключить анимацию обоев                                                    |            |  |  |  |
| 💿 Сохранить адрес                                                           | 🖉 Очистить |  |  |  |

Введите локальный IP-адрес машины вида 127.0.0.1 (протокол http или https не указывать) и нажмите кнопку «Сохранить адрес», утилита автоматически запустит сервис DataGate по указанному адресу:

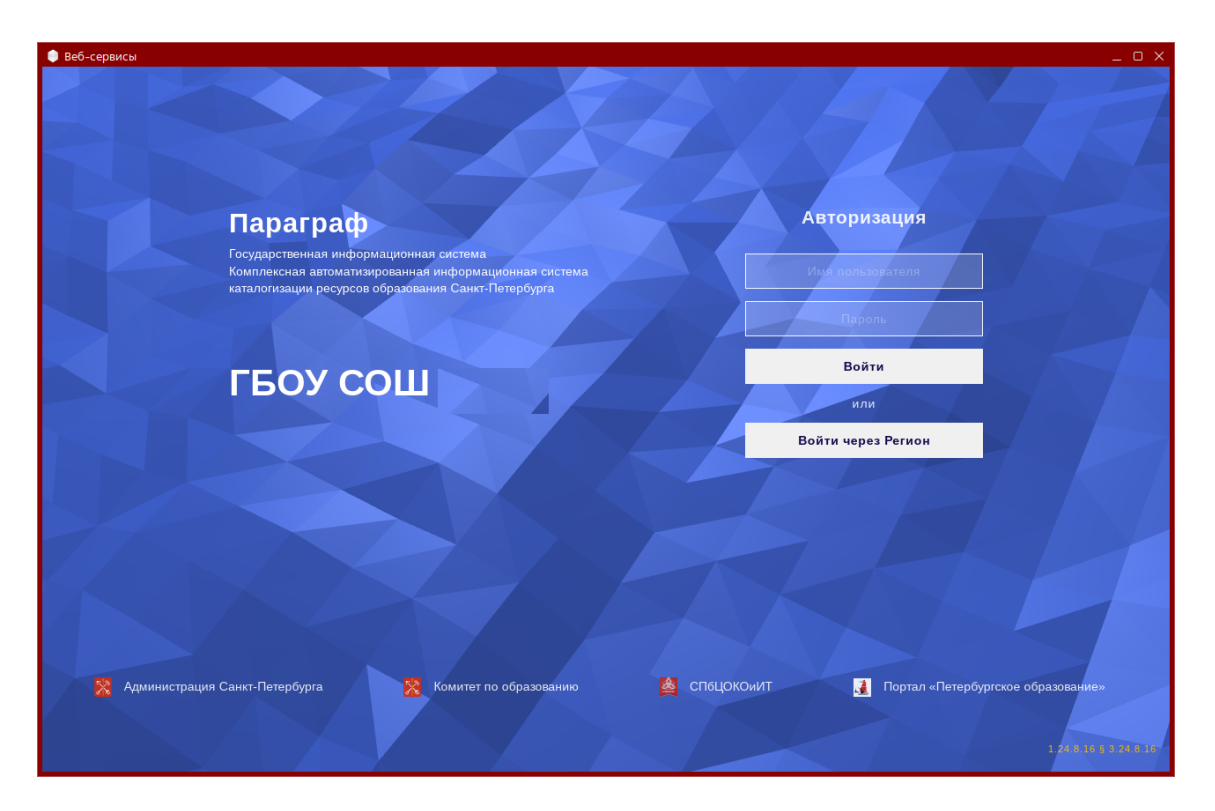